#### UNITED STATES DEPARTMENT OF AGRICULTURE

Farm Service Agency Washington, DC 20250

Web-Based Subsidiary Files for 2009 and Subsequent Years 3-PL (Revision 1)

Amendment 15

Approved by: Acting Deputy Administrator, Farm Programs

U. Ling Taimm

#### **Amendment Transmittal**

#### **A** Background

Software will be released on July 27, 2012, that allows permitted entity designations to be recorded in the Business File application.

#### **B** Reason for Amendment

Part 10, Subsection 11 has been added to provide procedure for recording permitted entity designations.

| Page Control Chart |                             |               |
|--------------------|-----------------------------|---------------|
| ТС                 | Text                        | Exhibit       |
| 5, 6               | 10-517 through 10-540       | 1, pages 1, 2 |
| 7 (add)            | 10-541 through 10-552 (add) | 3, pages 1, 2 |

•

## Part 10 Business File Web-Based Application (Continued)

# Section 3 Interview Screen Flow by Section and Contribution Type (Continued)

## **Subsection 4 Equipment Contributions**

| 441    | General Information                                 | 10-271 |
|--------|-----------------------------------------------------|--------|
| 442    | Equipment Page                                      | 10-273 |
| 443    | Equipment Contributions Page                        | 10-276 |
| 444    | Owned Equipment Page                                | 10-280 |
| 445    | Lessor Interest Page                                | 10-283 |
| 446    | Total Percentage For All Leased Equipment From Page | 10-284 |
| 447    | Leased Equipment From Another Producer Page         | 10-288 |
| 448    | Leased Equipment To Another Producer Page           | 10-293 |
| 449    | Additional Equipment Page                           | 10-296 |
| 450-45 | 54 (Reserved)                                       |        |

#### Subsection 5 Custom Services

| 455    | Custom Services Page             | 10-321 |
|--------|----------------------------------|--------|
| 456    | Custom Services List Page        | 10-323 |
| 457    | Custom Services Information Page | 10-325 |
| 458-46 | 60 (Reserved)                    |        |

#### **Subsection 6 Labor Contributions**

| 461                                             | General Information              | 10-341 |  |
|-------------------------------------------------|----------------------------------|--------|--|
| 462                                             | Labor Type Page                  |        |  |
| 463                                             | Labor Contributions Page         | 10-345 |  |
| 464                                             | Additional Labor Page            | 10-349 |  |
| 465                                             | Labor Contribution in Hours Page | 10-352 |  |
| 466 Additional Information for Hired Labor Page |                                  | 10-355 |  |
| 467-47                                          | 70 (Reserved)                    |        |  |

## Subsection 7 Management Contributions

| 471                            | General Information           | 10-371 |
|--------------------------------|-------------------------------|--------|
| 472                            | Management Types Page         | 10-372 |
| 473                            | Management Contributions Page | 10-375 |
| 474 Additional Management Page |                               | 10-380 |
| 475-50                         | 0 (Reserved)                  |        |

## Part 10 Business File Web-Based Application (Continued)

# Section 3 Interview Screen Flow by Section and Contribution Type (Continued)

## Subsection 8 Finalizing Farm Operating Plans

| 501                               | End of Interview - Other Page              | 10-401 |  |
|-----------------------------------|--------------------------------------------|--------|--|
| 502                               | End Of Interview Page – Validation Process |        |  |
| 503                               | Signature Verification Page                | 10-403 |  |
| 504                               | Fiduciaries Page                           | 10-406 |  |
| 505                               | 05 Add Fiduciaries Page 1                  |        |  |
| 506 Fiduciary Information Page 10 |                                            |        |  |
| 507-52                            | 20 Reserved                                |        |  |

## Subsection 9 Recording Information for Members of Entities and Joint Operations

| 521    | General Information                    | 10-441 |
|--------|----------------------------------------|--------|
| 522    | Select (Member) Page                   | 10-442 |
| 523    | (Member's) General Information Page    | 10-445 |
| 524    | (Member's) Signature Authority Page    | 10-450 |
| 525    | (Member's) Contributions Page          | 10-453 |
| 526    | (Member) Capital Contributions Page    | 10-456 |
| 527    | (Member's) Land Contributions Page     | 10-460 |
| 528    | (Member) Equipment Contributions Page  | 10-464 |
| 529    | (Member) Labor Types Page              | 10-465 |
| 530    | (Member) Labor Contributions Page      | 10-468 |
| 531    | (Member) Labor Compensation Page       | 10-472 |
| 532    | (Member) Management Types Page         | 10-475 |
| 533    | (Member) Management Contributions Page | 10-478 |
| 534    | (Member) Management Compensation Page  | 10-482 |
| 535-55 | 50 (Reserved)                          |        |

## Subsection 10 Recording Determinations

| 551                                             | General Information | 10-511 |
|-------------------------------------------------|---------------------|--------|
| 552 Member Contribution/Substantive Change Page |                     | 10-513 |
| 553-56                                          | 0 (Reserved)        |        |

## Subsection 11Recording Permitted Entity Designations

| 561 | General Information            | 10-541 |
|-----|--------------------------------|--------|
| 562 | Manage Permitted Entities Page | 10-544 |
| 563 | Select Permitted Entities Page | 10-548 |

# Exhibits

- 1 Reports, Forms, Abbreviations, and Redelegations of Authority
- 2 Definitions of Terms Used in This Handbook
- 3 Menu and Screen Index
- 4, 5 (Reserved)
- 6 Downloading Subsidiary Eligibility Data to the System 36

•

#### \*--552 Member Contribution/Substantive Change Page (Continued)

# Par. 552

## **D** Recording Substantive Change Determinations

As with member contributions, a drop-down menu is provided that allows users to select the substantive change determination applicable for each (*member*) for joint operations.

Note: Substantive change determinations are not applicable to (*members*) of entities.

This table describes the information available when the "Substantive Change" option is selected.

| Option         | Description                                                                 |
|----------------|-----------------------------------------------------------------------------|
| Eligible       | Selected if COC has determined that the ( <i>member</i> ) meets substantive |
|                | change provisions.                                                          |
| Not Applicable | Default option that indicates substantive change provisions are not         |
|                | applicable for the ( <i>member</i> ).                                       |
| Not Eligible   | Selected if COC has determined that the ( <i>member</i> ) does not meet     |
|                | substantive change provisions.                                              |

#### **E** Page Options

The following options are available on the Member Contribution/Substantive Change Page.

| Option            | Action                                                              |
|-------------------|---------------------------------------------------------------------|
| "Back"            | Returns to the Customer Page without saving any data entered.       |
| "Save"            | Allows users to save the information recorded without continuing to |
|                   | the next applicable page.                                           |
| "Save & Continue" | Saves the data recorded and returns to the Customer Page.           |

--\*

## 552 Member Contribution/Substantive Change Page (Continued)

#### **F** Page Error Messages

The following error messages may be displayed on the Member Contribution/Substantive Change Page, if data recorded does not meet the applicable validations. Users must correct these conditions before proceeding to the next applicable page.

| Error Message         | Description                        | Corrective Action                     |
|-----------------------|------------------------------------|---------------------------------------|
| Member contribution   | "Partially Eligible" was           | Take either of the following actions: |
| percentage must be    | selected for at least              |                                       |
| entered if the        | 1 ( <i>member</i> ), but a partial | • record the member contribution      |
| member partially      | member contribution was            | percentage as determined by COC       |
| meets the member      | not entered.                       | or their designee                     |
| contribution          |                                    |                                       |
| provisions.           |                                    | • change the member contribution      |
|                       |                                    | determination to another value.       |
| Member contribution   | The partial member                 | Correct the member contribution       |
| percentage cannot be  | contribution percentage            | percentage recorded. The following    |
| greater than or equal | entered exceeds                    | validations apply to the percentage   |
| to 100%.              | 100 percent.                       | entered:                              |
| Member contribution   | The partial member                 |                                       |
| percentage must be    | contribution percentage            | • an entry is required, if "partially |
| greater than 0%.      | entered is 0 percent.              | eligible" is selected for the member  |
| Member contribution   | Something other than a             | contribution determination            |
| percentage must be    | numeric value was entered          |                                       |
| numeric.              | for the partial member             | • must be greater than 0 percent      |
|                       | contribution percentage.           |                                       |
| Partial member        | User entered a percentage          | • must be less than 100 percent       |
| contribution          | with more than 2 decimal           |                                       |
| percentage should be  | places.                            | • percentage shall be entered in a    |
| a whole percentage    |                                    | percentage with up to 2 decimal       |
| with no more than     |                                    | places.                               |
| 2 decimal places.     |                                    |                                       |
|                       |                                    | <b>Examples:</b> 25.25%, 66.67%, etc. |

## 553-560 (Reserved)

#### \*--Subsection 11 Recording Permitted Entity Designations

#### 561 General Information

#### **A** Introduction

For producers enrolled in conservation programs, such as CRP, that are subject to 1-PL provisions, the permitted entity provisions continue to be applicable. Therefore, members of entities and joint operations that are embedded entities **must** designate the 3 entities through which they want to receive payment.

**Note:** This subsection is **not** applicable for producers and/or members that are not enrolled in CRP or any other program that is still subject to 1-PL provisions through any farming operation.

This subsection provides information for handling permitted entity designations in the Business File application.

#### **B** When to Record Permitted Entity Designations in Business File

Permitted entity designations are only applicable for producers enrolled in conservation programs, such as CRP, that continue to be subject to 1-PL provisions.

The Business File application is designed to:

- "count" the number of permitted entity designations associated with a member
- group the applicable joint operations and combined producers into the "individual" designation

**Note:** Combinations and decombinations recorded in the Combined Producer system are **not** reflected in the permitted entity process until the next workday.

- list all operations with which the member is associated
- automatically select the permitted designations if there are 3 or less permitted entities.

County Offices shall only update permitted designations:

- for members that are associated with more than 3 permitted entities
- if any of the operations the member is associated with is participating in conservation programs subject to 1-PL provisions
- if designations are revised on CCC-501B by the member.--\*

#### \*--561 General Information (Continued)

#### C System 36 Designations Versus Business File Designations

County Offices have been instructed that CCC-502 information shall **not** be recorded in the Business File application. As such, a member may be involved in some operations recorded through the Business File application while other operations are still maintained on System 36.

In this situation, it is possible that too many designations will be made because the Business File application automatically selects the first 3 permitted entities associated with a member.

- **Example:** Member is associated with 2 entities that are recorded in the Business File application and 3 other entities that are only recorded in System 36 entity file. All 5 entities are participating in conservation programs that are subject to 1-PL provisions. Member has designated to receive payment as follows:
  - 1 entity in the Business File application
  - 2 entities on System 36.

The permitted entity flags on System 36 are correct because they had to be updated manually. But the Business File application has designated both entities to receive payment because there are less than 3 permitted entities. Based on this example, there are 4 permitted designations recorded which will result in the producer being overpaid.

County Office **must** record the 3 entities recorded in System 36 into the Business File application so the designations can be updated correctly.

As a result, it may be necessary to record CCC-502 information in the Business File application so that all the member's permitted entities are listed in the Business File application. If necessary, County Offices shall record CCC-502 information in the Business File application, but **only** for the farming operations that are participating in conservation programs subject to 1-PL provisions.

#### **D** Who Can Update Permitted Designations

Users in Recording County associated with the member **must** update permitted entity designations.

**Reminder:** The Recording County for the member may be different than the Recording County for the entity/joint operation with which the member is associated.--\*

## \*--561 General Information (Continued)

## **E** Accessing the Permitted Entity Designation Process in Business File

For County Offices to access the process to record permitted entity designations, from the Customer Page, under "Business File Menu", CLICK "**Manage Permitted Entity Designations**".

The following is an example of the Customer Page.

| Business File Menu<br>Welcome:<br>User Role: FSA<br>Select Different<br><u>Customer</u><br><u>Record New Farm</u><br><u>Operating Plan</u><br><u>Manage Permitted</u><br><u>Entity Designations</u> | Customer Customer INFORMATION FARMING OPERATION: Ima Farmer BUSINESS TYPE: Individual |                       |         |            |            |                                     |
|----------------------------------------------------------------------------------------------------|---------------------------------------------------------------------------------------|-----------------------|---------|------------|------------|-------------------------------------|
|                                                                                                    | Farm Opera<br>Program<br>Year                                                         | nting Plans<br>Status | Version | Start Date | End Date   |                                     |
|                                                                                                    | 2012<br>Last Update:<br>07/06/2012                                                    | Determined            | 1       | 07/06/2012 | 09/30/2012 | Revise<br>View COC Date<br>View 902 |
|                                                                                                    | BF002                                                                                 | •                     |         |            |            | Back to Top                         |

## A Introduction

The Manage Permitted Entities Page:

- will be displayed after the user clicks "Manage Permitted Entity Designations" from the Customer Page
- will be displayed differently depending on the number of entities/joint operations with which the selected member is associated.

This table describes the information displayed in various situations.

| IF the selected member is                                       | THEN                                                                                                    |
|-----------------------------------------------------------------|----------------------------------------------------------------------------------------------------|
| not associated with any farm<br>operating plans for entities or | message, "There are no Permitted Entity Designations recorded", will be displayed.                                                                                                    |
| joint operations                                                |                                                                                                    |
| a member of 3 or less permitted<br>entities                     | the following are applicable:                                                                                                    |
|                                                                 | • each of the permitted entities are displayed                                                                                                    |
|                                                                 | • an indicator designates that the permitted designations have been determined by the system                                                                                                    |
|                                                                 | • link is available that allows users to revise the system designations                                                                                                    |
|                                                                 | <b>Caution:</b> A new CCC-501B may be needed if the system-generated designations are incorrect because the system automatically selects all permitted entities when the selected individual is associated with 3 or less. |
|                                                                 | • link is available to view CCC-501B.                                                                                                    |
| a member of more than<br>3 permitted entities, but              | the following are applicable:                                                                                                    |
| permitted entity designations<br>have <b>not</b> been recorded  | • message, "There are no permitted entity designations recorded", will be displayed                                                                                                    |
|                                                                 | • the system has not automatically selected the permitted designations                                                                                                    |
|                                                                 | • users <b>must</b> record the permitted designations based on<br>the signed CCC-501B by, on the Manage Permitted<br>Entity Page, under "Business File Menu", clicking<br>" <b>Record New Permitted Entity</b> ".          |

# \*--562 Manage Permitted Entities Page (Continued)

## A Introduction (Continued)

| IF the selected member is     | THEN                                                                                  |
|-------------------------------|---------------------------------------------------------------------------------------|
| a member of more than         | the following are applicable:                                                         |
| 3 permitted entities and      |                                                                                       |
| permitted entity designations | • each of the manually selected permitted entities will be                            |
| have been recorded            | displayed                                                                             |
|                               | • an indicator designates that the permitted designations have been manually selected |
|                               | • link is available to revise the manual permitted designations                       |
|                               | • link is available to view CCC-501B.                                                 |

## **B** Examples of the Page

This is an example of the Manage Permitted Entities Page, if the system has automatically selected the permitted entity designations because the selected individual is associated with 3 or less permitted entities.

| Business File Menu<br>Welcome:<br>User Role: FSA<br><u>Record New Permitted</u><br>Entity<br><u>Manage Customer</u> | Сизтон              | nage I         | Permitted Entitie<br>mation<br>farming operation:<br>business type:                    | ES<br>Ima Farr<br>Individua  | ner<br>I                                             |                    |
|----------------------------------------------------------------------------------------------------|---------------------|----------------|----------------------------------------------------------------------------------------|------------------------------|------------------------------------------------------|--------------------|
|                                                                                                    | <b>Year</b><br>2012 | Type<br>System | Designated Entity Name<br>Farmers LP<br>Farmers LLC through F<br>JV through Faarmers L | e<br>armers LP<br>LC through | Share<br>Significant<br>Significant<br>Insignificant | Revise<br>View 501 |
|                                                                                                    | BF400               |                | Farmers LP                                                                             |                              |                                                      | Back to Top        |

#### \*--562 Manage Permitted Entities Page (Continued)

## **B** Examples of the Page (Continued)

This is an example of the Manage Permitted Entities Page when the permitted entity designations have been manually selected by the user because the selected individual is associated with more than 3 permitted entities.

| Business File Menu<br>Welcome: | Ma                   | nage                   | Permitted Entitie                                                                                    | 88        |                                                            |                                  |  |
|--------------------------------|----------------------|------------------------|----------------------------------------------------------------------------------------------------|-----------|------------------------------------------------------------|----------------------------------|--|
| User Role: FSA                 | IVICI                | manago i omnaoa Emaioo |                                                                                                    |           |                                                            |                                  |  |
|                                | CUSTOMER INFORMATION |                        |                                                                                                    |           |                                                            |                                  |  |
| Record New Permitted           |                      |                        | FARMING OPERATION:                                                                                   | Ima Fari  | mer                                                        |                                  |  |
| Linuty                         |                      |                        | BUSINESS TYPE:                                                                                       | Individua | l                                                          |                                  |  |
| Manage Customer                |                      |                        |                                                                                                    |           |                                                            |                                  |  |
|                                | Year                 | Туре                   | Designated Entity Name                                                                               | e         | Share                                                      |                                  |  |
|                                | 2012                 | Manual                 | Ima Farmer<br>V Farmer Estate<br>Farmers LP<br>Farmers LLC<br>JV through Farmers LLC t<br>Farmers LP | hrough    | Significant<br>Significant<br>Significant<br>Insignificant | <u>Revise</u><br><u>View 501</u> |  |
|                                | BF400                |                        |                                                                                                    |           |                                                            | Back to Top (                    |  |

## **C** Information on the Page

The Manage Permitted Entities Page provides the user with an overview of the permitted designations for the selected member. This table describes the information displayed on the Manage Permitted Entities Page.

| Section of<br>Page      | Field                | Description                                                               |
|-------------------------|----------------------|---------------------------------------------------------------------------|
| Customer<br>Information | Farming<br>Operation | Name of selected member.                                                  |
|                         | Business Type        | The current year business type for the selected member recorded in SCIMS. |

--\*

# Par. 562

# \*--562 Manage Permitted Entities Page (Continued)

# **C** Information on the Page (Continued)

| Section of  |             |                                                                                                    |
|-------------|-------------|----------------------------------------------------------------------------------------------------|
| Page        | Field       | Description                                                                                                    |
| Permitted   | Year        | The program year associated with the permitted entity                                                                                                    |
| Entity      |             | designations.                                                                                                    |
| Information | Туре        | Indicates the method used for recording the permitted<br>entity designations. The designations are recorded in<br>either of the following ways:                                         |
|             |             | • "System" indicates that the selected member is<br>associated with 3 or less permitted entities and the<br>system has automatically selected each permitted<br>entity for designation. |
|             |             | • "Manual" indicates that the user manually designated through which permitted entities the selected member has requested payment.                                                      |
|             | Designated  | Name of the permitted entities that are designated to                                                                                                    |
|             | Entity Name | receive payment. If the selected member is receiving<br>payment through embedded entities, each of the<br>embedded entities is also listed.                                             |
|             | Version     | Version number for the Farm Operating Plan.                                                                                                    |
|             |             | See subparagraph 166 B for additional information on version numbers for Farm Operating Plans.                                                                                          |
|             | Share       | Indicates whether the selected member has a significant                                                                                                    |
|             |             | or insignificant share of the applicable farming                                                                                                    |
|             |             | operation. Generally the following is applicable:                                                                                                    |
|             |             | • "Significant" indicates that the selected member has<br>a share of the applicable farming operation that is<br>greater than or equal to 10 percent.                                   |
|             |             | • "Insignificant" indicates that the selected member<br>has a share of the applicable farming operation that is<br>less than 10 percent.                                                |

#### \*--562 Manage Permitted Entities Page (Continued)

#### **D** Page Options

This table describes the options available for the selected member where permitted entity designations have been recorded.

| Link     | Action                                                                                   |
|----------|------------------------------------------------------------------------------------------|
| Revise   | Allows the user to revise the permitted designations for the selected individual.        |
| View 501 | Opens a new window displaying the formatted version of CCC-501B for the selected member. |

#### 563 Select Permitted Entities Page

#### A Introduction

The Select Permitted Entities Page:

- will be displayed after the user selects either of the following from the Manage Permitted Entities Page:
  - under "Business File Menu", "Record New Permitted Entity"
  - "Revise"
- displays all the permitted entities with which the selected member is associated
- groups permitted entities that are included in the "individual" designation, such as:
  - joint operations
  - combined producers
- allows the user to select which permitted entity should be designated for payment purposes.
- **Reminder:** Permitted entity designations are only required for individuals, entities, and/or joint operations that are participating in conservation programs, such as CRP, that continue to be subject to 1-PL provisions.--\*

# **B** Example of the Page

The following is an example of the Select Permitted Entities Page.

| CUSTOMER INF                    | CUSTOMER INFORMATION                       |                                                                  |                            |             |             |  |  |
|---------------------------------|--------------------------------------------|------------------------------------------------------------------|----------------------------|-------------|-------------|--|--|
|                                 | FARMIN                                     | GOPERATION:                                                      | Ima Farme                  | r           |             |  |  |
|                                 | BI                                         | USINESS TYPE:                                                    | Individual                 |             |             |  |  |
| Select the thr<br>receive payme | ee entities with<br>ents.<br>Y Year : 2012 | embedded enti                                                    | ities, if any, thr         | rough which | you wish to |  |  |
| Significant                     | Insignificant                              | Entities with<br>Entities                                        | Embedded                   | Tax ID      | Share %     |  |  |
| <b>C</b>                        |                                            | Ima Farmer                                                       |                            | 1111 S      | 100.0000%   |  |  |
|                                 |                                            | Farmers JV th<br>Farmers LLC to<br>Farmers LP                    | rough<br>hrough            | 2222 E      | 5.0000%     |  |  |
|                                 |                                            | V Farmer Esta<br>Farmer                                          | ite % Ima                  | 3333 E      | 50.0000%    |  |  |
| Г                               |                                            | Farmers LP                                                       |                            | 4444 E      | 25.0000%    |  |  |
|                                 |                                            | Farmers LLC t<br>Farmers LP                                      | hrough                     | 9999 E      | 10.0000%    |  |  |
| -                               | F                                          | Farmers Trust<br>Farmers JV the<br>Farmers LLC the<br>Farmers LP | through<br>rough<br>hrough | 5555 E      | 2.5000%     |  |  |

--\*

## \*--563 Select Permitted Entities Page (Continued)

## **C** Information on the Page

The Select Permitted Entities Page provides the user with a list of the permitted entities with which the selected member is associated. This table describes the information displayed on the Select Permitted Entities Page.

| Section of  |               |                                                                                                    |
|-------------|---------------|----------------------------------------------------------------------------------------------------|
| Page        | Field         | Description                                                                                                    |
| Customer    | Farming       | Name of selected member.                                                                                                    |
| Information | Operation     |                                                                                                    |
|             | Business Type | The current year business type for the selected member                                                                                                    |
|             |               | recorded in SCIMS.                                                                                                    |
| Permitted   | Significant   | Check box is listed in this column if the selected member                                                                                                    |
| Entity      |               | has a significant interest in the farming operation. Users                                                                                                    |
| Information |               | can select up to 3 significant permitted entities.                                                                                                    |
|             |               | <b>Note:</b> Joint operations and other producers that are combined with the selected member will be grouped together with only 1 check box.                                                                                                    |
|             | Insignificant | Check box is listed in this column if the selected member                                                                                                    |
|             |               | has an insignificant interest in the farming operation.                                                                                                    |
|             |               | User can select all insignificant permitted entities.                                                                                                    |
|             |               | <b>Note:</b> A check box is also available in the "significant" column for all entities in which the selected member has an ownership share less than 10 percent. This allows the permitted entity to be selected as significant if the COC determines the member's interest is significant. |
|             | Entities with | Name of the permitted entities that the selected member                                                                                                    |
|             | Embedded      | is associated with based on information recorded through                                                                                                    |
|             | Entities      | all farm operating plans recorded in the Business File                                                                                                    |
|             |               | application.                                                                                                    |
|             | Tax ID        | Last 4 digits of the payment entity's tax ID number.                                                                                                    |
|             | Share percent | Calculated ownership share of the selected member in                                                                                                    |
|             |               | the applicable permitted entity.                                                                                                    |
|             |               | <b>Note:</b> The permitted entities are listed from highest to                                                                                                    |
|             |               | lowest ownership share.                                                                                                    |

## \*--563 Select Permitted Entities Page (Continued)

## **D** Page Options

The following options are available on the Select Permitted Entities Page.

| Link            | Action                                                                        |
|-----------------|-------------------------------------------------------------------------------|
| Back            | Returns to the Manage Permitted Entities Page without saving any data         |
|                 | entered.                                                                      |
| Save            | Allows the user to save the information recorded <b>without</b> continuing to |
|                 | the next applicable page.                                                     |
| Save & Continue | Saves the designations recorded and returns to the Manage Permitted           |
|                 | Entities Page.                                                                |

#### **E** Page Error Messages

The following error messages may be displayed on the Select Permitted Entities Page if the data recorded does **not** meet the applicable validations.

| Error Message                 | Description                  | Corrective Action                                                                                                    |
|-------------------------------|------------------------------|----------------------------------------------------------------------------------------------------|
| No designations have been     | User clicked "Save &         | • Select at least 1 permitted                                                                                                    |
| made.                         | Continue" without            | entity.                                                                                                    |
|                               | designating any permitted    |                                                                                                    |
|                               | entities.                    | • CLICK " <b>Back</b> " to return                                                                                                    |
|                               |                              | to the Manage Permitted                                                                                                    |
|                               |                              | Entities Page.                                                                                                    |
| 3 permitted entities have not | Selected member has a        | It is acceptable to designate                                                                                                    |
| been selected. Are you sure   | significant interest in 3 or | less than 3 permitted entities                                                                                                    |
| you want to continue without  | more permitted entities and  | especially if:                                                                                                    |
| designating all allowed       | less than 3 permitted have   |                                                                                                    |
| permitted entities?           | been designated for payment. | • selected member has <b>not</b>                                                                                                    |
|                               |                              | designed 3 permitted                                                                                                    |
| Do you want to save this      |                              | entities                                                                                                    |
| permitted entity designation? |                              |                                                                                                    |
|                               |                              | <ul> <li>all the permitted entities<br/>are not participating in<br/>conservation programs<br/>subject to 1-PL<br/>provisions.</li> </ul> |
|                               |                              |                                                                                                    |
|                               |                              | County Offices shall verify                                                                                                    |
|                               |                              | that the permitted entities                                                                                                    |
|                               |                              | designated on CCC-501B                                                                                                    |
|                               |                              | have been selected.                                                                                                    |

--\*

# Par. 563

# \*--563 Select Permitted Entities Page (Continued)

# E Page Error Messages (Continued)

| Error Message                 | Description                         | Corrective Action                           |
|-------------------------------|-------------------------------------|---------------------------------------------|
| Producer has an insignificant | Selected member has an              | It is acceptable to not                     |
| share in businesses that have | insignificant interest in 1 or      | designate all the permitted                 |
| not been designated. Are you  | more permitted entities that        | entities in which the selected              |
| sure you want to continue     | have <b>not</b> been designated for | member has an insignificant                 |
| without designating these     | payment.                            | interest if the:                            |
| entities?                     |                                     |                                             |
|                               |                                     | • COC has determined the                    |
| Do you want to save this      |                                     | selected member's                           |
| permitted entity designation? |                                     | interest is significant                     |
|                               |                                     | <ul> <li>permitted entity is not</li> </ul> |
|                               |                                     | participating in                            |
|                               |                                     | conservation programs                       |
|                               |                                     | subject to 1-PL                             |
|                               |                                     | provisions.                                 |
|                               |                                     | -                                           |
|                               |                                     | County Offices shall verify                 |
|                               |                                     | the permitted entities have                 |
|                               |                                     | been properly designated                    |
|                               |                                     | based on CCC-501B or                        |
|                               |                                     | CCC-503A, as applicable.                    |
| Must enter the date the       | User clicked "Save &                | Record the date from                        |
| CCC-501B was filed by the     | Continue", but did not              | CCC-501B filed by the                       |
| producer.                     | record a valid date the             | selected member.                            |
| Invalid date                  | designations were submitted.        |                                             |

# **Reports, Forms, Abbreviations, and Redelegations of Authority**

# Reports

None

# Forms

This table lists all forms referenced in this handbook.

|           |                                                     | Display   |              |
|-----------|-----------------------------------------------------|-----------|--------------|
| Number    | Title                                               | Reference | Reference    |
| AD-1026   | Appendix to Form for AD-1026 Highly Erodible Land   |           | Text         |
|           | Conservation (HELC) and Wetland Conservation        |           |              |
|           | (WC) Certification                                  |           |              |
| CCC-501B  | Designation of "Permitted Entities"                 |           | 41, 561-563  |
| CCC-502   | Farm Operating Plan for Payment                     |           | 561          |
| CCC-502B  | Farm Operating Plan for Payment Eligibility Review  |           | 41           |
|           | for a Joint Venture or General Partnership          |           |              |
| CCC-503A  | County Committee Worksheet for "Actively Engaged    |           | 41, 72, 84,  |
|           | in Farming" and "Person" Determinations             |           | 99, 103,     |
|           |                                                     |           | 106, 563     |
| CCC-526C  | Payment Eligibility - Average Adjusted Gross Income |           | 43, 306      |
|           | Certification For Certain Conservation Reserve      |           |              |
|           | Program Contracts Approved Before October 1, 2008   |           |              |
| CCC-527   | Request For Action For Subsidiary/Payment           |           | 132          |
|           | Limitation                                          |           |              |
| CCC-770   | Eligibility Checklist - 2008 Farm Bill              | 3         |              |
| ELIG 2008 |                                                     |           |              |
| CCC-902E  | Farm Operating Plan for an Entity -                 |           | 26, Part 10  |
|           | 2009 and Subsequent Program Years                   |           |              |
| CCC-902I  | Farm Operating Plan for an Individual -             |           | Part 10      |
|           | 2009 and Subsequent Program Years                   |           |              |
| CCC-903   | Worksheet For Payment Eligibility and Payment       |           | 26, 72, 84,  |
|           | Limitation Determinations                           |           | 99, 103, 106 |
| CCC-904   | Allocation of Payment Limitation Under Common       | 83        | 82, 97, 98   |
|           | Attribution                                         |           |              |
| CCC-931   | Average Adjusted Gross Income (AGI) Certification   |           | 3, 31        |
|           | and Consent to Disclosure of Tax Information        |           |              |
| CRP-817U  | Certification of Compliance for CRP                 |           | 29           |
| FCI-12    | Crop Insurance Application                          |           | 39           |
| FSA-13-A  | Data Security Access Authorization Form             |           | 12, 133      |
| FSA-570   | Waiver of Eligibility for Emergency Assistance      |           | 39           |
| FSA-578   | Report of Acreage                                   |           | 366          |

# Reports, Forms, Abbreviations, and Redelegations of Authority (Continued)

## **Abbreviations Not Listed in 1-CM**

| Approved     |                                 |                           |
|--------------|---------------------------------|---------------------------|
| Abbreviation | Term                            | Reference                 |
| CC           | counter-cyclical                | 98                        |
| AUM          | animal unit months              | 427, 428, 430             |
| FCI          | Federal Crop Insurance          | 2, 21, 24, 39, 351, Ex. 6 |
| FRS          | Farm Records Management System  | 29, 30, 303               |
| SLR          | Security Liaison Representative | 12, 73, 133               |

The following abbreviations are not listed in 1-CM.

#### **Redelegations of Authority**

None

# Menu and Screen Index

The following table lists the menus and screens displayed in this handbook.

| Menu or | Title                                                                     | Reference     |
|---------|---------------------------------------------------------------------------|---------------|
| BE002   | Customer Page                                                             | 561           |
| BF400   | Manage Permitted Entities Page                                            | 562           |
| BF401   | Select Permitted Entities Page                                            | 563           |
| DI IOI  | Subsidiary Combined Producers Screen, Add Combination Section             | 84            |
|         | Subsidiary Combined Producers Screen, Allocations Program                 | 98            |
|         | Selection Section                                                         |               |
|         | Subsidiary Combined Producers Screen, Allocations Selected                | 98            |
|         | Program Section                                                           |               |
|         | Subsidiary Combined Producers Screen, Combination Details                 | 103, 106      |
|         | Combination Section                                                       |               |
|         | Subsidiary Combined Producers Screen, Customer Section                    | 82, 84, 98,   |
|         |                                                                           | 100, 103, 106 |
|         | Subsidiary Combined Producers Screen, Decombine a Producer                | 106           |
|         | Combination Section, Decombine Subsection                                 |               |
|         | Subsidiary Combined Producers Screen, Select State County Section         | 82            |
|         | Subsidiary Combined Producers Screen, Update Recording County             | 100           |
|         | Members of Combination Section                                            | 4.1           |
|         | Subsidiary Eligibility Screen, Actively Engaged – 2002 Farm Bill          | 41            |
|         | Subsidiary Eligibility Screen Actively Engaged Section                    | 26            |
|         | Subsidiary Eligibility Screen, AD 1026 Section                            | 20            |
|         | Subsidiary Eligibility Screen, Adjusted Gross Income 2002 Farm            | 13            |
|         | Bill Section                                                              | 45            |
|         | Subsidiary Eligibility Screen, Adjusted Gross Income Section              | 31            |
|         | Subsidiary Eligibility Screen, Beginning Farmer or Rancher Section        | 36            |
|         | Subsidiary Eligibility Screen, Cash Rent Determination Section            | 28            |
|         | Subsidiary Eligibility Screen, Conservation Compliance Section            | 30            |
|         | Subsidiary Eligibility Screen, Controlled Substance Section               | 32            |
|         | Subsidiary Eligibility Screen, Delinquent Debt Section                    | 34            |
|         | Subsidiary Eligibility Screen, Federal Crop Insurance Section             | 39            |
|         | Subsidiary Eligibility Screen, Foreign Person Section                     | 24            |
|         | Subsidiary Eligibility Screen, Foreign Person Section                     | 25            |
|         | Subsidiary Eligibility Screen, Fraud – Including FCIC Fraud Section       | 38            |
|         | Subsidiary Eligibility Screen, Limited Resource Farmer or Rancher Section | 37            |
|         | Subsidiary Eligibility Screen, Permitted Entity – 2002 Farm Bill Section  | 42            |

# Menu and Screen Index (Continued)

| Menu or |                                                                            | D. A      |
|---------|----------------------------------------------------------------------------|-----------|
| Screen  | Title                                                                      | Reference |
|         | Subsidiary Eligibility Screen, Person Eligibility – 2002 Farm Bill Section | 40        |
|         | Subsidiary Eligibility Screen, Socially Disadvantaged Farmer or Rancher    | 35        |
|         | Section                                                                    |           |
|         | Subsidiary Reports Screen, Actively Engaged – 2002 Farm Bill Section       | 306       |
|         | Subsidiary Reports Screen, Actively Engaged Section                        | 306       |
|         | Subsidiary Reports Screen, AD-1026 Section                                 | 306       |
|         | Subsidiary Reports Screen, Adjusted Gross Income – 2002 Farm Bill          | 306       |
|         | Section                                                                    |           |
|         | Subsidiary Reports Screen, Adjusted Gross Income Section                   | 306       |
|         | Subsidiary Reports Screen, Beginning Farmer or Rancher                     | 306       |
|         | Subsidiary Reports Screen, Cash Rent Tenant Section                        | 306       |
|         | Subsidiary Reports Screen, Conservation Compliance Section                 | 306       |
|         | Subsidiary Reports Screen, Controlled Substance Section                    | 306       |
|         | Subsidiary Reports Screen, Delinquent Debt Section                         | 306       |
|         | Subsidiary Reports Screen, Federal Crop Insurance Section                  | 306       |
|         | Subsidiary Reports Screen, Foreign Person Section                          | 306       |
|         | Subsidiary Reports Screen, Fraud – Including FCIC Fraud Section            | 306       |
|         | Subsidiary Reports Screen, Limited Resource Farmer or Rancher Section      | 306       |
|         | Subsidiary Reports Screen, NAP Non Compliance Section                      | 306       |
|         | Subsidiary Reports Screen, Permitted Entity - 2002 Farm Bill Section       | 306       |
|         | Subsidiary Reports Screen, Person Eligibility Section – 2002 Farm Bill     | 306       |
|         | Subsidiary Reports Screen, Report Selection Criteria Section               | 306       |
|         | Subsidiary Reports Screen, Socially Disadvantaged Farmer or Rancher        | 306       |
|         | Section                                                                    |           |
|         | Subsidiary Screen, Customer Section                                        | 82        |
|         | Validation Screen                                                          | 306       |